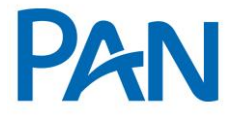

Exclusivo para Uso Externo

# RO – Roteiro Operacional GOVERNO DO RIO DE JANEIRO

Área responsável: Gestão de Convênios

## 1. PÚBLICO ALVO E REGRAS BÁSICAS

### 1.1. AUTORIZADOS A CONTRAIR EMPRÉSTIMO

- Servidores Estatutários;
- Celetistas Efetivos (concursados). <u>Vide abaixo relação dos celetistas não autorizados</u>.
- Aposentado e Pensionista;
- Servidores Polícia Militar e Bombeiros que no tipo de Contratação constar Pensão Especial ou Pensão.

#### 1.2. NÃO AUTORIZADOS A CONTRAIR EMPRÉSTIMO

- Servidores Defensoria e Procuradoria foram apartados do site do Governo do RJ;
- Comissionados;
- Contratados / Temporários;
- Prest Tarefa T Certo (Prestação de Tarefa por Tempo Certo);
- Servidores Celetistas lotados nas Secretarias de Educação e Saúde;
- Servidores do CEDAE (19 40) Cia Estadual de Águas e Esgotos;
- Servidores do CEHAB (20 27) Cia Estadual de Habitação do Rio de Janeiro;
- Servidores da CENTRAL (21 76) Cia Estadual de Engenharia de Transp. Logística;
- Servidores da CENTRAL (21 76) Cia Estadual de Engenharia de Transp. Logística;
- Servidores da ALERJ (55 51) Assembleia Legislativa do Estado do RJ;
- Servidores do Ministério Público do Estado do Rio de Janeiro (56 00);
- Servidores do Tribunal de Contas do Estado do Rio de Janeiro (57 00);
- Servidores do Tribunal de Justiça do Estado do Rio de Janeiro (58 80);
- Extra Quadro (Identificados com as rubricas "Cargo Comissão" ou "Função Gratificada";
- Cotista(Identificados com as Rubricas "Pensão Alimento" ou "Cota Subsistência";
- Sistema Normativo

- 1 Deve ser mantido Atualizado pela Área responsável;
- 3 Deve estar disponível a todos Colaboradores.
- 2 Deve ser coerente entre a prática e suas determinações;

Este documento:

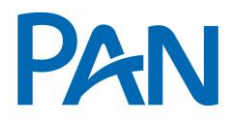

| Codificação  | Área Responsável    | Título                    |                |
|--------------|---------------------|---------------------------|----------------|
| RO.04.20     | Gestão de Convênios | Governo do Rio de Janeiro |                |
| Data Emissão | Versão              | Data Versão               | Última Revisão |
| 20/12/2011   | 63                  | 16/05/2019                | 21/05/2019     |

- Pensionista que recebe pensão alimentícia através do "Comprovante de Pagamento";
- Pensionista menor de 26 anos;
- Pensão Inst N Ident (identificado pelo Site de Consignação); e
- Pensionista Cotista (identificado pelo Site de Consignação).

#### PENSIONISTA

- Atendimento Pensionista Vínculo Filho(a) inválido(a):
- Invalidez por motivo físico: será necessário laudo médico comprovando o motivo da invalidez.
- Invalidez por motivo neurológico: não serão atendidos.
- Atendimento Pensionista Vínculo Mãe: é vitalício, sendo assim, poderá ser atendido sem restrição.

### 1.2.1 Não estão autorizados celetistas das Secretarias indicadas abaixo:

| EMPRESA    | CÓDIGO  | DENOMINAÇÃO                                                   |
|------------|---------|---------------------------------------------------------------|
| AGFOMENTO  | 23-A 71 | AGÊNCIA DE FOMENTO DO ESTADO DO RIO DE JANEIRO                |
| CASERJ     | 17 47   | COMPANHIA DE ARMAZENS E SILOS DO ESTADO DO RIO DE JANEIRO     |
| CEASA      | 18 44   | CENTRAIS DE ABASTECIMENTO DO ESTADO DO RIO DE JANEIRO         |
| CODERTE    | 22 61   | COMPANHIA DE DESENVOLVIMENTO RODOVIÁRIO E TERMINAIS           |
| CODIN      | 23 28   | COMPANHIA DE DESENVOLVIMENTO INDUSTRIAL DO ESTADO DO RJ       |
| СТС        | 24 29   | COMPANHIA DE TRANSPORTES COLETIVOS                            |
| EMATER     | 25 23   | EMPRESA DE ASSISTÊNCIA TÉCNICA E EXTENSÃO RURAL               |
| EMOP CLT   | 26 54   | EMPRESA DE OBRAS PÚBLICAS DO ESTADO DO RIO DE JANEIRO         |
| 1.0.       | 28 43   | IMPRENSA OFICIAL DO ESTADO DO RIO DE JANEIRO                  |
| IVB        | 29 24   | INSTITUTO VITAL BRASIL                                        |
| METRÔ      | 30 30   | COMPANHIA DO METROPOLITANO DO RIO DE JANEIRO                  |
| PESAGRO    | 31 12   | EMPRESA DE PESQUISA AGROPECURÁRIA DO ESTADO DO RIO DE JANEIRO |
| RIOTRILHOS | 32 89   | COMPANHIA DE TRANSPORTE SOBRE TRILHOS DO ESTADO DO RJ         |
| SERVE      | 33 26   | EMPRESA ESTADUAL DE VIAÇÃO                                    |
| TURISRIO   | 34 31   | COMPANHIA DE TURISMO DO ESTADO DO RIO DE JANEIRO              |

# Sistema Normativo

- 1 Deve ser mantido Atualizado pela Área responsável;
- 3 Deve estar disponível a todos Colaboradores.
- 2 Deve ser coerente entre a prática e suas determinações;

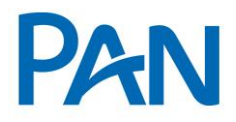

| Codificação  | Área Responsável    | Título                    |                |
|--------------|---------------------|---------------------------|----------------|
| RO.04.20     | Gestão de Convênios | Governo do Rio de Janeiro |                |
| Data Emissão | Versão              | Data Versão               | Última Revisão |
| 20/12/2011   | 63                  | 16/05/2019                | 21/05/2019     |

#### **1.4. CONSIDERAÇÕES SOBRE AS VERBAS VARIAVEIS**

- Quando servidor apresentar algumas das gratificações abaixo, trata-se de público não elegível.

- Quando o servidor receber alguma das gratificações abaixo, não poderá ser atendido:

- 26 FUNÇÃO GRATIFICADA
- 036 107% INDENIZ AUXILIO MORADIA
- 135 Cargo comissão L1026/86 136 GRAT DESEMP DE COMANDO
- 119 ADC .INSALUBRIDADE 20%
- 163 GRATIFICAÇÃO MG 20%
- 206 GRATIF INCENT FUNCIONAL
- 268 50% PECUNIA JUD VLR ATUALIZ
- 340 GRAT FUN RESP S/PREV FUNÇÃO DE CONFIANÇA HORA EXTRA 50% COMPLEMENT FG (S/INC) SALÁRIO FAMÍLIA
- 1212 PREVISPA AUXILIO TRANSPORTE Grat. Encargos Especiais

#### 1.3. IDENTIFICAÇÃO DA SITUAÇÃO FUNCIONAL DO SERVIDOR

- A categoria do servidor será identificada no contracheque no campo *"Tipo de Vínculo"* e confirmada na Empresa de Consignação, no item *"Consulta de Margem"*, no campo *"Tipo de Contratação"*.

#### 1.4. ID

- O ID dos servidores do GOVERNO RJ / RIOPREVIDÊNCIA contém no máximo 08 (oito) caracteres compostos por números.

Obs.: Não consta a informação do ID no contracheque RioPrevidência, devendo ser verificado no Sistema através da consulta de margem.

- Este documento:
- 1 Deve ser mantido Atualizado pela Área responsável;
- 3 Deve estar disponível a todos Colaboradores.
- 2 Deve ser coerente entre a prática e suas determinações;

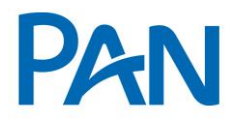

| Codificação  | Área Responsável    | Título                    |                |
|--------------|---------------------|---------------------------|----------------|
| RO.04.20     | Gestão de Convênios | Governo do Rio de Janeiro |                |
| Data Emissão | Versão              | Data Versão               | Última Revisão |
| 20/12/2011   | 63                  | 16/05/2019                | 21/05/2019     |

Obs.: Para os Servidores que possuírem duas ou mais matrículas haverá apenas um ID.

Servidores ativos deverá ser confrontado o cargo /número do vínculo e Pensionistas o número do vínculo.

- No campo "matricula" do Pancred deverá digitar o número da matrícula que consta no contracheque
- Atenção, no campo Observação, informar o número do ID que consta no Sistema de Consignação.

Sistema de Consignação Quantum:

- Acessar o site <u>https://consigrj.serverconsignado.com.br/?cookieCheck=true;</u>
- Selecionar o menu Consultar Margem; e
- Informar o CPF do servidor, confirmar a imagem, clicar em pesquisar.

| MARGENS CARREGADAS EM 06/11/2018 |                                               |  |
|----------------------------------|-----------------------------------------------|--|
| NOME:                            | ENTIDADE: Governo do Estado do Rio de Janeiro |  |
| CPF: -                           | IDENTIDADE: - /                               |  |
| DATA NASCIMENTO: 10/08/1957      |                                               |  |

Sistema Normativo

Este documento:

- 1 Deve ser mantido Atualizado pela Área responsável;
- 3 Deve estar disponível a todos Colaboradores.

2 - Deve ser coerente entre a prática e suas determinações;

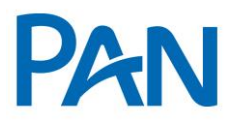

| Codificação  | Área Responsável    | Título                    |                |
|--------------|---------------------|---------------------------|----------------|
| RO.04.20     | Gestão de Convênios | Governo do Rio de Janeiro |                |
| Data Emissão | Versão              | Data Versão               | Última Revisão |
| 20/12/2011   | 63                  | 16/05/2019                | 21/05/2019     |

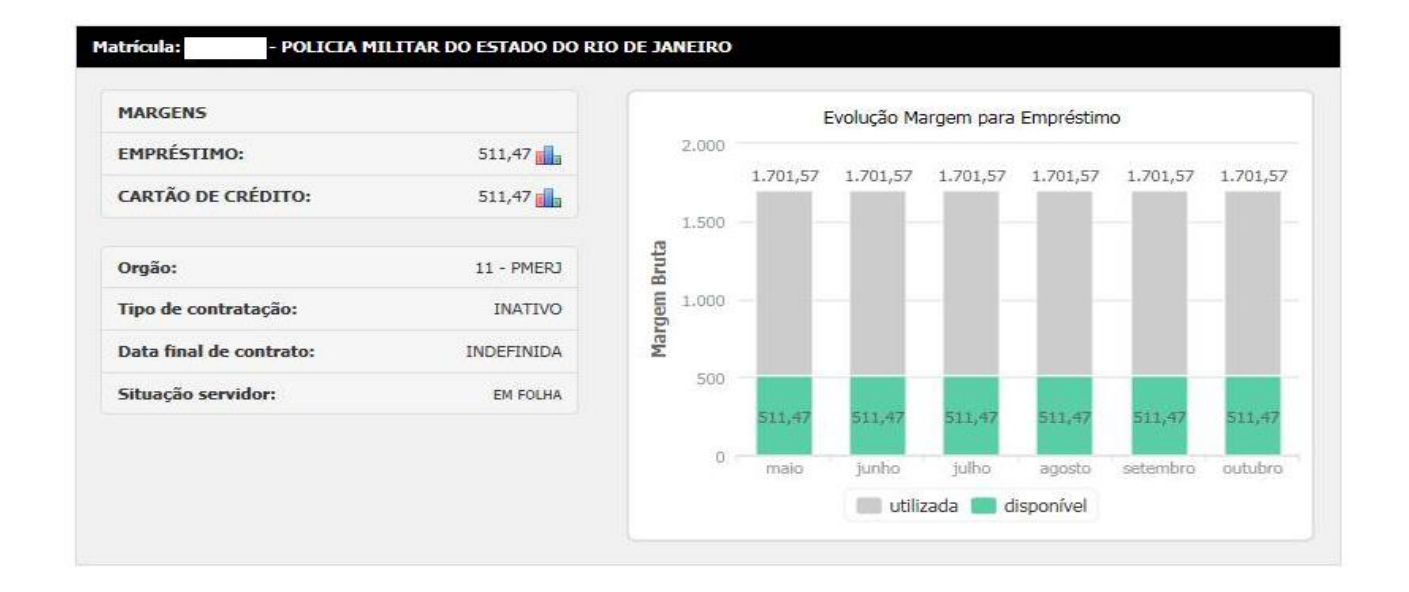

#### 1.5. EMPREGADORES

As operações serão segmentadas a saber:

- Empregador 14 Governo RJ;
- > Empregador 505 FUNDO ÚNICO DE PREVIDÊNCIA SOCIAL DO RJ (RioPrevidência).

# 2. MODELO DE AVERBAÇÃO

- Averbação será eletrônica, através do sistema:

https://consigrj.serverconsignado.com.br/?cookieCheck=true

# 3. INFORMAÇÕES DE MARGEM

#### 3.1. PERCENTUAL DE MARGEM AUTORIZADA

- Limitado a 30%.

Sistema Normativo

- 1 Deve ser mantido Atualizado pela Área responsável;
- 3 Deve estar disponível a todos Colaboradores.
- 2 Deve ser coerente entre a prática e suas determinações;

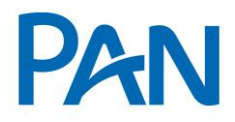

| Codificação  | Área Responsável    | Título                    |                |
|--------------|---------------------|---------------------------|----------------|
| RO.04.20     | Gestão de Convênios | Governo do Rio de Janeiro |                |
| Data Emissão | Versão              | Data Versão               | Última Revisão |
| 20/12/2011   | 63                  | 16/05/2019                | 21/05/2019     |

#### 3.2. PERCENTUAL DE SEGURANÇA E MARGEM RESIDUAL DE SEGURANÇA

| <ul> <li>Operações Novas</li> </ul> | 95% da margem com mínimo de R\$ 10,00 |
|-------------------------------------|---------------------------------------|
| <ul> <li>Refinanciamento</li> </ul> | 100% da margem                        |
| <ul> <li>Portabilidade</li> </ul>   | Mínimo de R\$ 10,00 de margem livre   |

OBS.: Em caso de servidores com variação de margem negativa, será deduzido da margem o maior valor da oscilação e aplicado o percentual de segurança de 5% (cinco por cento) da margem com mínimo R\$ 10,00.

**Portabilidade:** Havendo margem negativa, se houver digitação de mais de uma portabilidade em sequencia deverá ser deduzido o negativo e aplicado o percentual de margem de segurança em todas as propostas.

**Refinanciamento:** Quando houver "unificação" de parcelas no refinanciamento abater a margem negativa, e aplicar o percentual de margem de segurança uma única vez.

Atenção:

Considerar histórico de variação de margem negativa a partir de Jan/2019.

Sistema Normativo

- 1 Deve ser mantido Atualizado pela Área responsável;
- 3 Deve estar disponível a todos Colaboradores.
- 2 Deve ser coerente entre a prática e suas determinações;

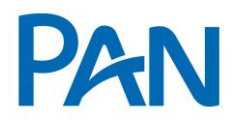

| Codificação  | Área Responsável    | Título                    |                |
|--------------|---------------------|---------------------------|----------------|
| RO.04.20     | Gestão de Convênios | Governo do Rio de Janeiro |                |
| Data Emissão | Versão              | Data Versão               | Última Revisão |
| 20/12/2011   | 63                  | 16/05/2019                | 21/05/2019     |

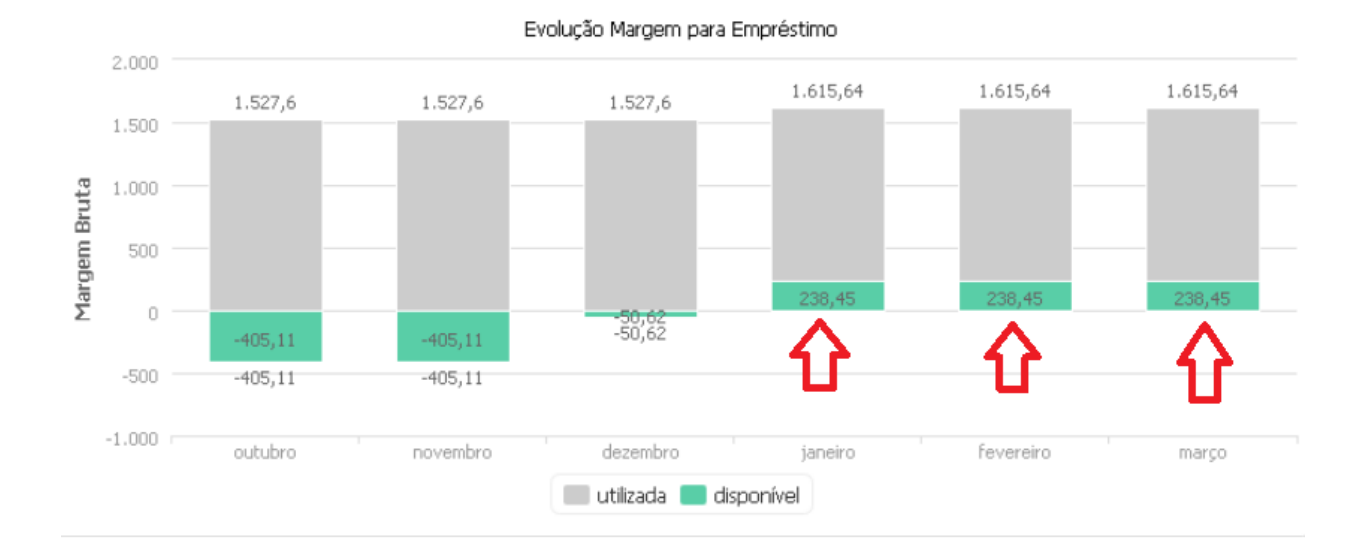

#### 3.3. CÁLCULO DE MARGEM

De acordo com o valor disponível no site aplicando o percentual de segurança previsto no item 3.2.

Segue a saber:

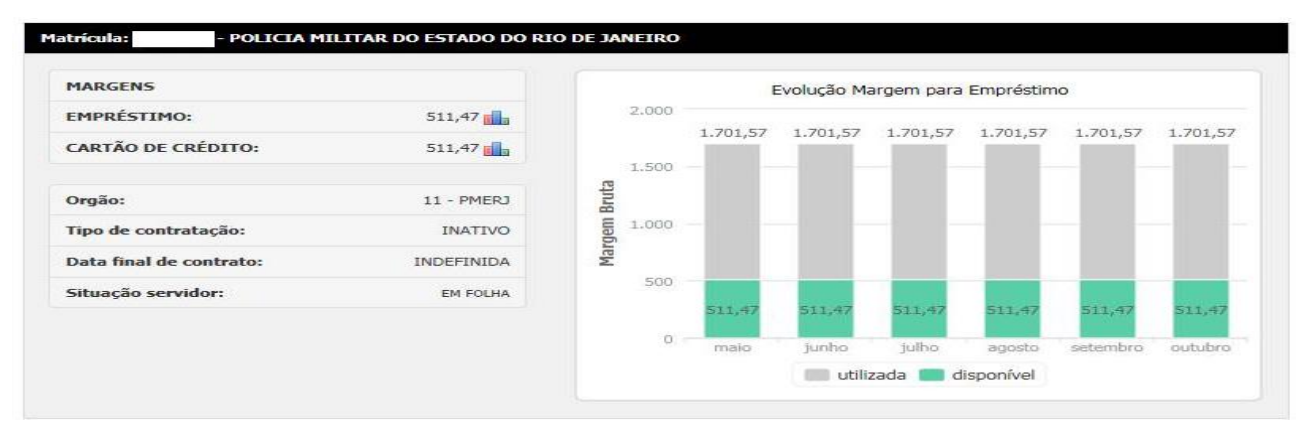

Histórico de Margem - A margem bruta consignável é calculada pelo convênio, e o sistema apresenta na consulta de

margem os valores dos últimos 6 (seis) últimos meses.

- Este documento:
- 1 Deve ser mantido Atualizado pela Área responsável;
- 3 Deve estar disponível a todos Colaboradores.
- 2 Deve ser coerente entre a prática e suas determinações;

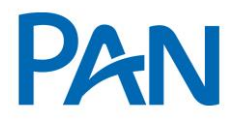

| Codificação  | Área Responsável    | Título                    |                |
|--------------|---------------------|---------------------------|----------------|
| RO.04.20     | Gestão de Convênios | Governo do Rio de Janeiro |                |
| Data Emissão | Versão              | Data Versão               | Última Revisão |
| 20/12/2011   | 63                  | 16/05/2019                | 21/05/2019     |

#### 3.4. REGRAS IMPORTANTES

**Margem Negativa:** Permitido operar com margem negativa nas operações de refinanciamento / portabilidade, desde que o valor de parcela seja readequada com valor da margem e aplicado o percentual de segurança de 5% (cinco por cento) da margem com mínimo R\$ 10,00 no contrato com maior valor de parcela; Site apresenta margem negativa;

Não é Permitido agregar margem no refinanciamento e na portabilidade.

**REFINANCIAMENTO PURO:** PERMITIDO REALIZAR JUNÇÃO DE PARCELAS

PORTABILIDADE: NÃO É PERMITIDO REALIZAR JUNÇÃO DE PARCELAS

**Trava para refinanciamento/Portabilidade órgão:** Não há trava para realizar o refin; De acordo com as condições vigentes Banco; e

Trava para Refinanciamento/Portabilidade banco: Não há trava. De acordo com as condições vigentes Banco.

## 4. QUANTIDADE MÁXIMA DE EMPRÉSTIMOS POR SERVIDOR

Administração Direta / Indireta e - Pensionista IPERJ (Rio RioPrevidência) - são permitidos até 21 contratos por consignatária, por ID Funcional.

# 5. RÉGUA DO CONVÊNIO

#### 5.1. CALENDÁRIO/TABELA DE REFERÊNCIAS

- As operações realizadas até o dia 05 (cinco) serão processadas na Folha de Pagamento dentro do mesmo mês.

- O vencimento da primeira parcela será no dia 25 (vinte e cinco) do mês subsequente ao processamento da folha.

# Sistema Normativo

- 1 Deve ser mantido Atualizado pela Área responsável;
- 3 Deve estar disponível a todos Colaboradores.
- 2 Deve ser coerente entre a prática e suas determinações;

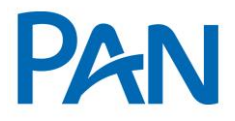

| Codificação  | Área Responsável    | Título                    |                |
|--------------|---------------------|---------------------------|----------------|
| RO.04.20     | Gestão de Convênios | Governo do Rio de Janeiro |                |
| Data Emissão | Versão              | Data Versão               | Última Revisão |
| 20/12/2011   | 63                  | 16/05/2019                | 21/05/2019     |

# 6. DOCUMENTOS PARA PAGAMENTOS

#### **OPERAÇÃO NORMAL / REFINANCIAMENTO**

- Cópia de um dos três últimos contracheques
- Comprovante de domicílio bancário quando o crédito concedido for em Banco diverso ao do pagamento da folha;

### OPERAÇÃO PORTABILIDADE

- Cópia de um dos três últimos contracheques
- Termo de Solicitação de Portabilidade, mod. 02.779-5, devidamente preenchido e assinada pelo servidor.
- Comprovante de domicílio bancário quando o crédito concedido for em Banco diverso ao do pagamento da folha;

### 7. DOCUMENTOS PARA GUARDA

#### **OPERAÇÃO NORMAL / REFINANCIAMENTO / PORTABILIDADE**

Conforme manual de Formalização, acrescidos os seguintes itens:

 Comprovante de domicílio bancário quando o crédito concedido for em Banco diverso ao do pagamento da folha.

# 8. OPERACIONALIZAÇÃO

#### 8.1. OPERAÇÃO NORMAL / REFINANCIAMENTO / PORTABILIDADE

## <u>CORRESPONDENTE</u>

O correspondente deverá verificar a categoria e a margem do servidor no site da Empresa de Sistema:

- Este documento:
- 1 Deve ser mantido Atualizado pela Área responsável;
- 3 Deve estar disponível a todos Colaboradores.
- 2 Deve ser coerente entre a prática e suas determinações;

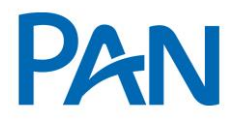

| Codificação  | Área Responsável    | Título                    |                |
|--------------|---------------------|---------------------------|----------------|
| RO.04.20     | Gestão de Convênios | Governo do Rio de Janeiro |                |
| Data Emissão | Versão              | Data Versão               | Última Revisão |
| 20/12/2011   | 63                  | 16/05/2019                | 21/05/2019     |

#### https://consigrj.serverconsignado.com.br/?cookieCheck=true

O correspondente deverá digitar a proposta no Pancred bem como digitalizar a documentação necessária informada acima.

Para efetuar a reserva da margem, operação de refin e portabilidade, o servidor deverá gerar um TOKEN.

A reserva de margem será feita pela formalização, porém o correspondente deverá informar o número do *TOKEN* no campo observação da proposta no pancred.

O que é Token? É um numérico utilizado para contratação de empréstimo consignado. Ele é gerado por meio Portal do Servidor (<u>www.servidor.rj.gov.br</u>), no caso de servidor ativo, e pelo Rio Previdência (<u>www.rioprevidencia.rj.gov.br</u>), no caso de servidor ativo, e pelo Rio Previdência (<u>www.rioprevidencia.rj.gov.br</u>), no caso de servidor ativo, e pelo Rio Previdência (<u>wwww.rioprevidencia.rj.gov.br</u>), no caso de servidor ativo, e pelo Rio Previdên

#### PORTABILIDADE – DESCRIÇÃO DO PROCESSO DE INTENÇÃO DA PORTABILDAIDE

1º: Solicitar portabilidade (Instituição Solicitante): inicialmente o usuário deverá fornecer dados do servidor para buscar contratos que o mesmo possua em outras entidades. Estes contratos serão exibidos, porém o nome da consignatária detentora do contrato não é revelado neste momento. Isto garante uma maior segurança para as próprias consignatárias.

Acesse o menu "Portabilidade de Margem", módulo "Solicitações Enviadas". Em seguida clique em "Nova Portabilidade":

Sistema Normativo

Este documento:

- 1 Deve ser mantido Atualizado pela Área responsável;
- 3 Deve estar disponível a todos Colaboradores.

2 - Deve ser coerente entre a prática e suas determinações;

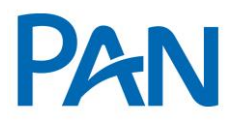

| Codificação  | Área Responsável    | Título                  |                |
|--------------|---------------------|-------------------------|----------------|
| RO.04.20     | Gestão de Convênios | Governo do Rio de Janei | iro            |
| Data Emissão | Versão              | Data Versão             | Última Revisão |
| 20/12/2011   | 63                  | 16/05/2019              | 21/05/2019     |

#### PORTABILIDADE DE MARGEM

# SOLICITAÇÕES ENVIADAS

| portabilidade".    |            |   |            |        |                         |  |
|--------------------|------------|---|------------|--------|-------------------------|--|
| S PARA CONSULTA    |            |   |            |        |                         |  |
| Período solicitado | 08/04/2014 | à | 08/05/2014 | Etapa: | Todas                   |  |
| Data etapa atual:  | 08/04/2014 | å | 08/05/2014 |        |                         |  |
| Matrícula:         | 1          |   |            |        | Minha vez de operar     |  |
| CPF:               | [          |   |            |        | Somente com arquivo TED |  |

Informe os dados do servidor e o código de segurança (palavra-chave). Após exibidos os contratos, basta selecioná-los e clicar em "Confirmar" para que a portabilidade seja solicitada, conforme mostrado na imagem abaixo.

Sistema Normativo Este documento:

- 1 Deve ser mantido Atualizado pela Área responsável;
- 3 Deve estar disponível a todos Colaboradores.
- 2 Deve ser coerente entre a prática e suas determinações;

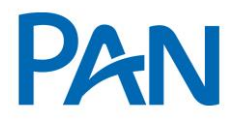

| Codificação  | Área Responsável    | Título                  |                |
|--------------|---------------------|-------------------------|----------------|
| RO.04.20     | Gestão de Convênios | Governo do Rio de Janei | iro            |
| Data Emissão | Versão              | Data Versão             | Última Revisão |
| 20/12/2011   | 63                  | 16/05/2019              | 21/05/2019     |

#### SOLICITAÇÃO DE PORTABILIDADE

#### < VOLTAR

#### » Consignatárias operantes

Informe abaixo os dados do servidor para localizar contratos de outras consignatárias. Inicialmente não é mostrado o nome da consignatária que possui o contrato.

DADOS PARA CONSULTA -

| Matrícula:      | 12345          | METANE               |  |
|-----------------|----------------|----------------------|--|
| CPF:            | 123.456.789-10 | VY STRV NO           |  |
| Dt. Nascimento: | 01/05/2014     | Palavra-chave: W9DAN |  |

| Nro. TEC   | Matrícula | Cliente   | Prod.      | Dt. Início | Vir. Par. | Qtd. Par. Remanescentes |    |
|------------|-----------|-----------|------------|------------|-----------|-------------------------|----|
| 1000000000 | 12345     | CLIENTE 1 | EMPRESTIMO | 06/05/2014 | 1,00      |                         | 10 |
| 1000000001 | 12345     | CLIENTE 1 | EMPRESTIMO | 06/05/2014 | 1,00      |                         | 10 |
| 1000000002 | 12345     | CLIENTE 1 | EMPRESTIMO | 06/05/2014 | 1,00      |                         | 10 |
| 1000000003 | 12345     | CLIENTE 1 | EMPRESTIMO | 06/05/2014 | 1,00      |                         | 10 |
| 1000000004 | 12345     | CLIENTE 1 | CARTAO     | 24/10/2010 | 260,01    |                         | 1  |

#### CONFIRMAR

Após a solicitação, o usuário poderá acompanhar o processo no módulo de Solicitações Enviadas, conforme abaixo.

PORTABILIDADE DE MARGEM

|                             |                                      |       |                |        | SOLICITA         | <b><i>ÇOES ENVL</i></b> | ADAS       |                         |                         |      |        |
|-----------------------------|--------------------------------------|-------|----------------|--------|------------------|-------------------------|------------|-------------------------|-------------------------|------|--------|
| » [                         | Nova portabilidade                   | T     | » Solicitaçõe  | s re   | cebidas          | » Cadastrar e-          | mails/re   | estrições   » Co        | onsignatárias operan    | tes  |        |
| companhe e<br>nk "Nova port | realize operações de<br>tabilidade", | cada  | etapa da porta | bilida | ade solicitada p | oor sua consignat       | ária. Caso | o deseje solicitar a po | ortabilidade de uma mar | gem, | dique  |
| FILTROS P                   | ARA CONSULTA                         |       |                |        |                  |                         |            |                         |                         |      |        |
|                             | Período solicitado                   |       | 08/04/2014     | à      | 08/05/2014       | Etapa                   | Toda       | s                       |                         |      |        |
|                             | Data etapa atual:                    | V     | 08/04/2014     | å      | 08/05/2014       | 1                       | Minh       | a vaz da oparar         |                         |      |        |
|                             | Matrícula:                           |       |                |        |                  |                         | Aqua       | ardando cedente ope     | erar                    |      |        |
|                             | CPF:                                 |       |                | 1      |                  |                         | I Some     | ente com arquivo TEI    | D                       |      |        |
| = Minha vez                 | de operar 🧿 = Aguari                 | dando | cedente operar | 0 =    | Portabilidade fi | inalizada               | Ĩ          |                         | Registro(s) 1 à 4 de 4  | PES  | DUISAR |
|                             | Etana <sup>‡</sup> Data              | Sol   | Dt Etan        | a At   | II Pro           | Cedente                 | Mat        | CPE                     | Nome                    |      | Parc   |
| 🔉 🕥 (                       | (1) SP 06/0                          | 5/14  | 06/05/14       | 11:3   | 32 EMP           | ceucinee                | - Ide      | GT                      | nome                    | 1    | 1,00   |
|                             |                                      |       |                |        |                  |                         |            |                         |                         |      |        |

# Sistema Normativo

- 1 Deve ser mantido Atualizado pela Área responsável;
- 3 Deve estar disponível a todos Colaboradores.
- 2 Deve ser coerente entre a prática e suas determinações;

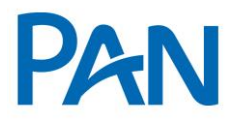

| Codificação  | Área Responsável    | Título                 |                |
|--------------|---------------------|------------------------|----------------|
| RO.04.20     | Gestão de Convênios | Governo do Rio de Jane | iro            |
| Data Emissão | Versão              | Data Versão            | Última Revisão |
| 20/12/2011   | 63                  | 16/05/2019             | 21/05/2019     |

Após realizada a solicitação da portabilidade, a consignatária solicitante deverá realizar o pagamento através de tramites no sistema regulamentado pelo BACEN. Esta instituição possui 5 dias para realizar o pagamento, conforme descrito na próxima etapa.

2º: Transferir o valor (Instituição Solicitante): A instituição possui 5 dias úteis para confirmar no sistema este pagamento. Caso não informe neste período, a portabilidade é cancelada automaticamente pelo sistema.

3º: Aceite do valor transferido (Instituição Cedente): a consignatária cedente deverá realizar o aceite do valor transferido ou poderá alegar algum motivo que impossibilite que o processo continue.

# Atenção: a consignatária possui um prazo de até 5 dias úteis para realizar o aceite ou não aceite. Caso o mesmo seja ultrapassado o sistema realiza o aceite automático da operação de portabilidade.

4º: Concluir o processo (Instituição Solicitante): neste momento basta que a consignatária solicitante prossiga com a conclusão da portabilidade. Ao clicar em "prosseguir com a reserva da margem", o usuário é redirecionado para tela de reserva de margem onde uma nova operação poderá ser criada com a utilização da margem liberada da portabilidade. Esta margem é exclusiva da instituição que iniciou o processo.

Após realizado a reserva da margem o sistema não permite a exclusão da operação de portabilidade. Para realizar alterações neste contrato é preciso que o mesmo já tenha sido enviado para desconto em folha.

O sistema, além dos dados da portabilidade, mostra a margem do servidor para que a instituição solicitante possa realizar a operação. Não é possível realizar a reserva caso a margem esteja negativa, mesmo portando o contrato.

Além dos passos descritos acima, o sistema permite que o usuário possa visualizar os detalhes da portabilidade a qualquer momento. Para acessar basta clicar sobre o ícone das telas de consulta solicitações enviadas e recebidas, conforme mostrado abaixo.

| Ordenar po | or Data da Etapa | Atual 💌   |                |      |         | ſ     | CSV   🔣   Re  | egistro(s) 1 å 1 de 1 |       | > >> |
|------------|------------------|-----------|----------------|------|---------|-------|---------------|-----------------------|-------|------|
|            | Etapa*           | Data Sol. | Dt. Etapa Atu. | Pro. | Cedente | Mat.  | CPF           | Nome                  | Parc. |      |
| <b>B</b>   | 0 (4) CO         | 02/05/14  | 08/05/14 11:36 | EMP  | BANCO1  | 12345 | 00.000.000-00 | CLIENTE1              | 1,00  | 6    |

\* SP = Solicitação da Portabilidade | VT = Valor transferido para liquidação | AV = Aceite do valor transferido

NA = Não aceite do valor transferido | PR = Processo revertido | CA = Processo cancelado | CO = Processo concluído

## <u>F O R M A L I Z A Ç Ã O</u>

A formalização irá conferir a documentação junto aos dados da proposta e a reserva de margem, deferindo-a se ok.

A reserva de margem será feita pela formalização, porém o correspondente deverá informar o número do *TOKEN* no campo observação da proposta no pancred.

- Este documento:
- 1 Deve ser mantido Atualizado pela Área responsável;
- 3 Deve estar disponível a todos Colaboradores.
- 2 Deve ser coerente entre a prática e suas determinações;

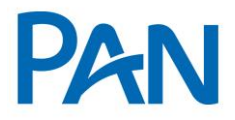

| Codificação  | Área Responsável    | Título                 |                |
|--------------|---------------------|------------------------|----------------|
| RO.04.20     | Gestão de Convênios | Governo do Rio de Jane | iro            |
| Data Emissão | Versão              | Data Versão            | Última Revisão |
| 20/12/2011   | 63                  | 16/05/2019             | 21/05/2019     |

OBS.: O crédito concedido deverá ser feito, obrigatoriamente, na conta corrente que o Servidor recebe seus vencimentos. Caso o servidor tenha realizado a portabilidade de sua conta salário para outro banco, será necessário o envio do comprovante e domicílio bancário.

## 9. LIMITES DE CRÉDITO

Informações publicadas na Política de Concessão de Crédito.

#### 10. ANEXO

Modelo do Contracheque

Sistema Normativo Este documento:

- 1 Deve ser mantido Atualizado pela Área responsável;
- 3 Deve estar disponível a todos Colaboradores.
- 2 Deve ser coerente entre a prática e suas determinações;

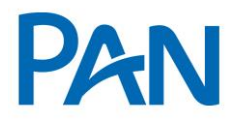

| Codificação  | Área Responsável    | Título                 |                |
|--------------|---------------------|------------------------|----------------|
| RO.04.20     | Gestão de Convênios | Governo do Rio de Jane | iro            |
| Data Emissão | Versão              | Data Versão            | Última Revisão |
| 20/12/2011   | 63                  | 16/05/2019             | 21/05/2019     |

| CPF                     |          | PIGIPAS   | EP         |             |                  | Nome       |              |          |            |           |                        |  |
|-------------------------|----------|-----------|------------|-------------|------------------|------------|--------------|----------|------------|-----------|------------------------|--|
| idFunc                  |          | Nasdime   | otina      |             |                  | N* Dep     | . IR         | Nº Dep.  | Sel Famile | Foha      | FohaRef                |  |
| linculo                 |          | Tipo de 1 | Vinculo    |             |                  |            |              |          |            | OrigemiN  | atricula Anterior      |  |
|                         |          | EFETIM    | 0          |             |                  |            |              |          |            |           |                        |  |
| Cargo Efetivo           |          |           |            |             |                  |            |              |          |            | Ref.      |                        |  |
| argo Comissionado       |          |           |            |             |                  |            |              |          |            | Ref.      |                        |  |
| a a                     |          |           |            | 1 alars     | -                |            |              |          |            |           |                        |  |
| 2/05/1985               | UArbetor |           |            | INATO       | IO<br>VOG-FINANC | -secr      | ETARIA DE    | ESTAD    | DE EDUCAÇ  | Ao        |                        |  |
| lanco - Agência - Conta |          |           | Data Apr   | osentadoría |                  | Fundan     | nentação Lej | gal      |            |           |                        |  |
|                         |          |           | 10/12/2    | 2002        |                  | IV I FU    | IND INDEP    |          |            |           |                        |  |
| lacriminação            |          |           |            |             | Competit         | incia      | Vantag       | 908 -    | Descontos  |           | informações Adicionais |  |
| 0100 - TRIENIO          |          |           |            |             | 01/09/20         | 18         |              | 493,95   |            |           | 30.00%                 |  |
| 002 - PROVENTO          |          |           |            |             | 01/09/20         | 18         | 1            | 858,51   |            |           | 100.00%                |  |
| 208 - BANCO DAYCOVAL    |          |           |            |             | 01/09/20         | 18         |              |          | 10         | 90        | 10                     |  |
| 999 - MPOSTO DE RENDA   |          |           |            |             | 01/09/20         | 118        |              |          | 10         | 71        |                        |  |
| 208 - BANCO DAYCOVAL    |          |           |            |             | 01/09/20         | 18         |              |          | 27         | 00        | 12                     |  |
| 208 - BANCO DAYCOVAL    |          |           |            |             | 01/09/20         | Hð.        |              |          | 29         | 01        | 14                     |  |
| 259 - BANCO BMG         |          |           |            |             | 01/09/20         | na -       |              |          | 32         | .30       | 3                      |  |
| H71 - OLE BONSUCESSO CO | NSIGNADO | )         |            |             | 01/09/20         | 01/09/2018 |              |          |            | 96        | 0                      |  |
| 208 - BANCO DAYCOVAL    |          |           |            |             | 01/09/20         | 18         |              | 54       |            | 78        | 14                     |  |
| H71 - OLE BONSUCESSO CO | NSIGNADO | >         |            |             | 01/08/20         | /18        | 7            |          | 75         | 25        |                        |  |
| H71 - OLE BONSUCESSO CO | MGIGNADO | 2         |            |             | 01/09/20         | 258        | <u> </u>     |          | 85         | 20        | 25                     |  |
| 200 - BANCO DATCOVAL    |          |           |            |             | 01/08/20         | 100        | <b>—</b>     |          | 104        |           | 10                     |  |
| INT - BRU CALLAD        |          |           |            |             | 01/08/05         | 100        | <u> </u>     |          | 125        | ~         |                        |  |
| 200 - BANCO DAVCOVAL    |          |           |            |             | 01/08/20         | 10         | <u> </u>     |          | 130        |           | 24                     |  |
|                         |          |           |            |             |                  |            |              |          |            |           |                        |  |
| otal de Ganhos          |          |           |            | Total de D  | Seacontos.       |            |              |          | Total      | Liquido   |                        |  |
| alor FGTS               |          | Date (    | Cálculo PG | TS .        |                  | Den        | e Cálculo Pr | vidincia | an1/a      | Date Cálc | ulo IRPF               |  |
|                         |          |           |            |             |                  |            |              |          |            |           |                        |  |

# 11. INFORMAÇÕES IMPORTANTES

Rubrica: 7955

Folha de Pagamento: Bradesco;

Dados Bancários: Consta no Contracheque;

Prazo Máximo: 96 (noventa e seis) meses;

Senha para Reservar: Sim (token); Prazo - 60 dias;

Sistema Normativo

- 1 Deve ser mantido Atualizado pela Área responsável;
- 3 Deve estar disponível a todos Colaboradores.
- 2 Deve ser coerente entre a prática e suas determinações;